# **ProSoft Connectors**

# **PLX51 Historical Values**

This connector is used to download data from one or more PLX51 DLplus 232 data loggers to a local database from which data can be retrieved for reporting.

# **Configure Data Logging**

Configuration for the ProSoft Data Logger Plus is performed from the ProSoft PLX50 Configuration Utility. The information below briefly outlines the device configuration. For more detailed setup information, refer to the PLX51-DLPlus-232 User Manual. Both the configuration utility and device user manual are available on the official ProSoft website.

From the Configuration Utility:

| File         Device         Tools         Window         Help           1         1         1         1         1         1         1         1         1         1         1         1         1         1         1         1         1         1         1         1         1         1         1         1         1         1         1         1         1         1         1         1         1         1         1         1         1         1         1         1         1         1         1         1         1         1         1         1         1         1         1         1         1         1         1         1         1         1         1         1         1         1         1         1         1         1         1         1         1         1         1         1         1         1         1         1         1         1         1         1         1         1         1         1         1         1         1         1         1         1         1         1         1         1         1         1         1         1         1         1                                                                                                    | Ethernet Port Configuration                                                                           | :                                                                                            | × |
|----------------------------------------------------------------------------------------------------|----------------------------------------------------------------------------------------------------|----------------------------------------------------------------------------------------------|---|
| Configuration     Configuration     Configuration     Status     Configuration     Configuration | Part Configuration Interface Statistics         Media Statistics           Network Configuration Type | Port 1<br>Negotistion<br>Auto v<br>Port Speed<br>100 v<br>Duglex<br>Full Duplex v<br>General |   |
| Name Miter Line Description<br>Connection Path 152.168.9.76                                                                                                    | Secondary NS         0         0         0         0         0           Domain Name                  | MAC Addess 00:00:80:F0:0C:08<br>TCP Inactivity Timesut 120 (s)                               |   |

- Click the "+" button to add a new device.
- Select *PLX51-DLplus-232*.
- Open the **Ethernet Port Config** menu.
- Set the **Network Configuration Type** based on the network environment where the device is installed.

In the **Configuration** menu:

| File Device 1001s Window Help<br>1 🖬 🖬 🖌 🗗 🗇 🕂 📲 🗐 🖉 🤱 🆘<br>Project Explorer                                                                                                    | _                                                                                                    | _                                                                          | _             |             |          | _                               |          |   |          |   |
|----------------------------------------------------------------------------------------------------|----------------------------------------------------------------------------------------------------|----------------------------------------------------------------------------|---------------|-------------|----------|---------------------------------|----------|---|----------|---|
| Poster, ABLOBK         → Hinet Line (PUST-Diplus-222)         → Congration         → Congration         → Congration         → Congration         → Congration         → Congration         → Congration         → Congration         → Congration         → Congration         → Congration         → Congration         → Congration         → Module Line (PUST-Diplus-232)         → Feature Line (PUST-Diplus-232)         → Reactor Line (PUST-Diplus-232)         → Reactor Line (PUST-Diplus-232)         → Reactor Line (PUST-Diplus-232)         → Name       Mort Line | Mixer Line - Cor     General Serial Le     Instance Name     Description     IP Address     Data Source     Logging Mode | figuration<br>gix Source DF<br>Mixer Line<br>192 . 1<br>Logix<br>Overwrite | F1 Source (Di | isabled) Mo | dbus Sou | nce (Disabled)<br>Major Revisio | Advanced | ~ |          | * |
| Description<br>Connection Path 192,168,9.76                                                                                                    | ¢                                                                                                    |                                                                            |               |             |          | )k                              | Apply    |   | Cancel > |   |

- Assign an **Instance Name** to indicate the nature of the data logged by the device. In this example, the configuration represents a production line which involves mixing machinery.
- Assign a **Data Source** based on the type of PLC connected to the Data Logger.

- It is recommended to set **Logging Mode** to *Overwrite* for continuous logging using XLReporter.
- Click **Apply.** Download the configuration to the device.

Based on the **Data Source**, open the corresponding **Source** tab in the Configuration menu. The below example shows configuration for an Allen-Bradley Logix PLC.

| ProSoft PLX50 Configuration Utility - SyTech_ABLOGIX* |                                               |                                                        |                        |      |              |        |     |        | -         |    | ; |
|-------------------------------------------------------|-----------------------------------------------|--------------------------------------------------------|------------------------|------|--------------|--------|-----|--------|-----------|----|---|
| File Device Tools Window Help                         |                                               |                                                        |                        |      |              |        |     |        |           |    |   |
| 🎦 🚭 😫   X 🗗 🏦   🕂 📳 🖪 🞗 🗇                             |                                               |                                                        |                        |      |              |        |     |        |           |    |   |
| Project Explorer 🛶 🕂 🗙 📃                              |                                               |                                                        |                        |      |              |        |     |        |           |    |   |
| SyTech_ABLOGIX                                        | Mixer Line - Configuration                    |                                                        |                        |      |              |        |     |        |           | •  | x |
| Configuration     Ethernet Port Config     Share      | General Serial Logix Source                   | DF1 Source (Disabled) Modbus Source (Disabled) Advance | ed                     |      |              |        |     |        |           |    |   |
|                                                       | Logix Devices (max. of 3 items.)              |                                                        |                        |      |              |        |     |        |           |    |   |
|                                                       | Target Name                                   | Logix Control                                          | ler Path               |      |              |        | -   | Browse | Browse Ta | g: |   |
| Generation (PLX51-DLplus-232)                         | Mixer PLC                                     | 192.168.9.240                                          |                        |      |              |        |     |        |           |    |   |
| 🗄 🌗 Reactor Line (PLX51-DLplus-232)                   | ) m                                           |                                                        |                        |      |              |        |     |        |           |    |   |
| Properties                                            | Logix Tag (max. of 200 items.)<br>Target Name | T arget T ag                                           | Group Gr<br>Trigger Me | roup | Data<br>Type |        | Δу  | Min∆T  | Max∆T     | ^  |   |
| ät 2↓ □                                               | Mixer PLC 🗹 MIXE                              | R_SPEED_ON                                             |                        |      | BOOL         | $\sim$ | 0.1 | 1      | 1         |    |   |
| Name Mixer Line                                       | Mixer PLC 🗹 MIXE                              | R_SPEED                                                |                        |      | DINT         | $\sim$ | 0.1 | 1      | 1         |    |   |
| Connection Path 192.168.9.76                          | Mixer PLC 🗹 MIXE                              | R_RAMPRESSURE                                          |                        |      | DINT         | $\sim$ | 0.1 | 1      | 1         |    |   |
|                                                       | Mixer PLC 🗹 MIXE                              | R_RAMPRESSURE_ON                                       |                        |      | BOOL         | ~      | 0.1 | 1      | 1         |    |   |
|                                                       | Mixer PLC 🗹 MIXE                              | R_ZONE1_TEMP                                           |                        |      | REAL         | ~      | 0.1 | 1      | 1         | ~  |   |
| Name<br>Internet Name for the Davise                  |                                               | Ok Appl                                                | y Cancel               |      |              |        |     |        |           |    |   |

- Assign a **Target Name** which indicates the purpose of the connected PLC. In the above example, 192.168.9.240 is the IP address of the PLC.
- Open **Browse** to select the device using network discovery.
- Open Browse Tags to select the tags logged by the Data Logger.
- For each tag, assign the value deadband (▲y), minimum, and maximum timed rates at which the tag data is logged. It is recommended to configure logging resolution only as high as is required for reporting. Doing so optimizes the responsiveness of the reporting application.
- Click **Apply** and download the configuration to the device.

## Connector

| ProSo | ft PLX51 Settin | gs                  | -            |     | ×  |
|-------|-----------------|---------------------|--------------|-----|----|
| Conr  | nector Name     | PLX51 Data Logger_1 |              |     |    |
| Dev   | vices Storage   | Settings            |              |     |    |
|       | Add 🥖 Mo        | dify 🔀 Delete       |              |     |    |
|       | Name            |                     | IP/Location  |     |    |
| ►     | Production Line | 1                   | 192.168.9.77 |     |    |
| *     | add device      |                     |              |     |    |
|       |                 |                     |              |     |    |
|       |                 |                     |              |     |    |
|       |                 |                     |              |     |    |
|       |                 |                     |              |     |    |
|       |                 |                     |              |     |    |
|       |                 |                     |              |     |    |
|       |                 |                     |              |     |    |
|       |                 |                     |              |     |    |
|       |                 |                     |              |     |    |
|       |                 |                     |              |     |    |
|       |                 |                     |              |     |    |
|       |                 |                     | Apply        | Clo | se |

## **Devices** Tab

This tab displays all the devices configured to retrieve data for the connector.

Click Add to open the Device Setup dialog and add a new device.

## **Device Setup**

| Device Setup                                                                                                    | vice Setup ×<br>Device Name Production Line 1 ///<br>IP/Location 192.168.9.77<br>Login User ///<br>Login Password ///<br>Running: 1 ///<br>ConfigVald: 1 ///<br>ContingUser: 1<br>LogingInhibited: 0 ///<br>LogingGNc: 59691 ///<br>LogingGNc: 59691 ///<br>LogingCR:: 59691 ///<br>LogindCR:: 59691 ///<br>LogindCR:: 59691 ///<br>LogindCR:: 59691 ///<br>LogindCR:: 59691 ///<br>DataSource: EtherNet/IP ///<br>currentID: 1610057063 ///<br>serialNum: 8DF0DFFC ///<br>instance: PS77 //<br>totalFecordCount: 16777216 //<br>cacheRecordCount: 167761622 //<br>cacheRecordCount: 167761622 //<br>cacheRecordCount: 167761622 //<br>cacheRecordCount: 167761622 //<br>cacheRecordCount: 167761622 //<br>cacheRecordCount: 167761622 //<br>cacheRecordCount: 167761622 //<br>cacheRecordCount: 167761622 //<br>cacheRecordCount: 167761622 //<br>cacheRecordCount: 167761622 //<br>cacheRecordCount: 167761622 //<br>cacheRecordCount: 16777216 //<br>cacheRecordCount: 167761622 //<br>cacheRecordCount: 16777216 //<br>cacheRecordCount: 167761622 //<br>cacheRecordCount: 167761622 //<br>cacheRecordCount: 16777216 //<br>cacheRecordCount: 167761622 //<br>cacheRecordCount: 16777216 //<br>cacheRecordCount: 16777216 //<br>cacheRecordCount: 167761622 //<br>cacheRecordCount: 16777216 //<br>cacheRecordCount: 16777216 //<br>cacheRecordCount: 16777216 //<br>cacheRecordCount: 167761622 //<br>cacheRecordCount: 167761622 //<br>cacheRecordCount: 16777216 //<br>cacheRecordCount: 16777216 //<br>cac |    |              |
|----------------------------------------------------------------------------------------------------|----------------------------------------------------------------------------------------------------|----|--------------|
| Device Name                                                                                                    | Production Line 1                                                                                                    |    | ~            |
| IP/Location                                                                                                    | 192.168.9.77                                                                                                    |    |              |
| Login User                                                                                                    |                                                                                                    |    |              |
| Login Password                                                                                                    |                                                                                                    |    |              |
|                                                                                                    |                                                                                                    | V  | erify device |
| ConfigVálid: 1<br>ContinousLogging:<br>Rollover: 1<br>LoggingInhibited: 0<br>LoggingInhibited: 0<br>ConfigCRC: 59891<br>LogIndex: 1030632<br>UnloadIndex: 1032<br>DataSource: Ethert<br>currentDateTime: 2<br>currentDateTime: 2<br>currentD | 1<br>1920<br>1847P<br>021/01/07 22:04:23<br>57053<br>FC<br>16777216<br>167761622<br>98.91                                                                                                    |    |              |
|                                                                                                    |                                                                                                    | OK | Cancel       |

For the device set **Device Name** to a descriptive name for the device. This name appears whenever tags are browsed for the connector.

Set **IP/Location** to the IP address of the device.

Click Verify Device to test connectivity and data retrieval from the device.

## Storage Tab

| roSoft PLX51 Sett | ings           |                                                                             | -                  |         | × |
|-------------------|----------------|-----------------------------------------------------------------------------|--------------------|---------|---|
| Connector Name    | PLX:           | 51 Data Logger_1                                                            |                    |         |   |
| Devices Storage   | e Setting      | js                                                                          |                    |         |   |
| Target            |                |                                                                             |                    |         |   |
| 🔘 Text File       | Folder         | C:\XLRprojects\XLR_Demo\D                                                   | ata                |         |   |
|                   | File           | {date}-{device}                                                             |                    |         |   |
| Database          | Type<br>Source | Microsoft Access<br>C:\XLRprojects\XLR_Demo\D<br>ge Data Older Than 90 🗼 da | ata∖XLRda<br>ıy(s) | tabaseı |   |
| Scan Rate         |                |                                                                             |                    |         |   |
| Every             |                | 5 📥 minute(s) 🗸                                                             | Start 12:0         | 0:00 AM | - |
| On Apply          | Crea<br>Vali   | ate Database Tables<br>date Data Transfer                                   |                    |         |   |
|                   |                |                                                                             |                    |         |   |

This tab displays the settings that determine where the data is stored on the local machine.

## Target

The target settings determine the database where the device data is stored. A browse pushbutton  $[\dots]$  is provided to define the connection to the database.

For applications with high data volume, a third-party database server such as Microsoft SQL Server is recommended. For small systems, a built-in Microsoft Access database is available in the  $\Data$  directory of the project.

The **Purge Data** option is provided to help control the size of the database.

## Scan Rate

This setting defines the interval at which data is collected from the data logger devices into the **Target Database**.

#### **On Apply**

These options are triggered when the Apply button is clicked.

**Create Database Tables** creates all the necessary tables in the Target Database. If these tables already exist they will be overwritten. This setting is enabled default during initial setup of the connector.

Validate Data Transfer validates the connection between XLReporter and the REST server on each configured data logger device.

### **Settings Tab**

| roSoft PL | X51 Settin                                                                                                    | gs             |          | -     |   | ×   |
|-----------|----------------------------------------------------------------------------------------------------|----------------|----------|-------|---|-----|
| Connector | t PLX51 Settings<br>ector Name PLX51 Dat<br>ces Storage Settings<br>protection<br>Protocol<br>Request meout<br>Wat before request<br>Request retries before fail<br>Request retry interval |                | Logger_1 |       |   |     |
| Devices   | Storage                                                                                                    | Settings       |          |       |   |     |
| Conne     | ction                                                                                                    |                |          |       |   |     |
| Pr        | rotocol                                                                                                    |                | http     | 7     |   |     |
| R         | equest time                                                                                                    | out            | 20       | secs  |   |     |
| W         | ait before r                                                                                                    | equest         | 0        | msecs |   |     |
| R         | equest retri                                                                                                    | es before fail | 2        |       |   |     |
| R         | equest retry                                                                                                    | interval       | 100      | msecs |   |     |
|           |                                                                                                    |                |          |       |   |     |
|           |                                                                                                    |                |          |       |   |     |
|           |                                                                                                    |                |          |       |   |     |
|           |                                                                                                    |                |          |       |   |     |
|           |                                                                                                    |                |          |       |   |     |
|           |                                                                                                    |                |          |       |   |     |
|           |                                                                                                    |                |          |       |   |     |
|           |                                                                                                    |                |          |       |   |     |
|           |                                                                                                    |                |          |       |   |     |
|           |                                                                                                    |                |          | Apply | C | ose |
|           |                                                                                                    |                |          |       |   |     |

This tab displays the parameters of the HTTP connection to the device(s).

**Protocol** can be either *http* or *https*. If a secure connection is required, use *https*, otherwise use *http*.

**Request timeout** is the number of seconds to wait for a request to complete before a timeout error occurs. The default is 20 seconds.

**Wait before request** is the number of milliseconds to wait between connecting to Talk2M and requesting data. The default is *0* milliseconds.

**Request retries before fail** is the number of times the request is retried before it is considered an error when the request fails. The default is 2.

**Request retry interval** is the number of milliseconds to wait between each retry if a request fails. The default is *100*.

## Schedule

As a consequence of the Scan Rate setting, a schedule is added to the Schedule Designer.

|     | ii So        | chedule Designer | r               |                                                |                |                                           | -          |          | $\times$ |
|-----|--------------|------------------|-----------------|------------------------------------------------|----------------|-------------------------------------------|------------|----------|----------|
|     | File         | Tools Schee      | duler           |                                                |                |                                           |            |          |          |
| i e | ₿ A          | dd 🥖 Modify      | 🔀 Delete 🛛 🏹    | Outline 🛛 🧭 Test                               |                | Outline                                   |            | -        | • •      |
|     |              | Condition        |                 |                                                | Action         |                                           |            |          |          |
|     | $\checkmark$ | c:\XLRprojects\t | est\Input\PLX51 | Data Logger_1                                  |                |                                           |            |          |          |
|     | $\checkmark$ | Continuous       | Recur           | 5 minutes(s); <every day="">; 00:00:00</every> | RunApplication | bin\plx51Sync.exe "c:\XLRprojects\test\lr | nput\PLX51 | Data Log | ger_1"   |
|     | ad           | d schedule       |                 |                                                |                |                                           |            |          |          |

# Data Group

The following describes the historical data group settings specific to the **PLX51 History Values** connector.

Group Types

| 📄 Select Group Type                | ×   |
|------------------------------------|-----|
| O Summary Values from Server       |     |
| Summary Values from XLReporter     |     |
| ◯ Raw Values                       |     |
| ◯ Raw Text                         |     |
| <ul> <li>Sampled Values</li> </ul> |     |
| ◯ Live Values                      |     |
| O Custom Values                    |     |
| Base on                            |     |
| <br>dlank> ~                       |     |
| OK                                 | cel |

## For PLX51 History Values the following group types are available:

## Summary Values from XLReporter

This group type retrieves sampled values from the database and performs calculations on those samples for reporting.

By default, summary values are calculated time weighted and values are propagated based on the last known value. However, to change this so that summary values are calculated strictly on the data returned check **use raw values**.

## **Raw Values**

This group retrieves every numeric value logged to the database between the start and end time specified.

By default, the **Output Options** on the **Columns** tab of the Data Group settings is set to *Timestamp on First Column* which does not display millisecond-resolution timestamps. Millisecond timestamps are enabled with *Timestamp, Millisecond on first column*.

### **Custom Values**

This option opens the Database Group builder where a query can be configured to retrieve data from any table in the database.

## **Group Settings**

#### Setup Tab

| Edit Preview  | nen (i eno i bata coggei, |                |            |        |  |
|---------------|---------------------------|----------------|------------|--------|--|
| tup Columns T | ime Period Filters        |                |            |        |  |
|               |                           |                |            |        |  |
|               | Descript                  | tion           |            |        |  |
|               |                           |                |            |        |  |
|               |                           |                |            |        |  |
|               |                           |                |            |        |  |
|               |                           |                |            |        |  |
|               |                           |                |            |        |  |
|               |                           |                |            |        |  |
|               |                           |                |            |        |  |
|               |                           |                |            |        |  |
|               |                           |                |            |        |  |
|               | Retriev                   | al             |            |        |  |
|               |                           | Retrieval Mode | Raw Values | $\sim$ |  |
|               |                           | Rate (secs)    | 30         |        |  |
|               |                           |                |            |        |  |

## **Retrieval (Summary Values for XLReporter Group)**

The **Retrieval** settings define how data is retrieved for the calculations selected for the group. The following settings are available:

Retrieval Mode

This setting defines how data is retrieved from the historian. For the PLX51 Data Logger only *Raw Values* are available.

• Lead Time

The amount of time (in seconds) to retrieve data before the start time.

## Verify the Data Connector

**XLReporter** retrieves data for a report using a **History Group**. A quick way to create a **History Group** is from the **XLReporter Project Explorer**.

- Select, Tools, Connector Groups
- Select the connector
- Select Add.
- Set the Group Type to Raw Values and click OK.

On the **Columns** tab of the group, select the tag Name(s).

| up Columns Time Period Filters |         |                   |   |
|--------------------------------|---------|-------------------|---|
| Selected Columns               |         |                   |   |
| Name                           | Scaling | Heading           |   |
| · MIXER ZONE1 TEMP             |         | MIXER ZONE1 TEMP  |   |
|                                |         | MIXER ZONE2 TEMP  |   |
| MIXER_SPEED                    |         | MIXER_20NE2_TEM   |   |
| MIXER BAMPBESSUBE              |         | MIXER BAMPBESSUBE |   |
| EXTR ZONE1 TEMP                |         | EXTR ZONE1 TEMP   |   |
| EXTR ZONE2 TEMP                |         | EXTR ZONE2 TEMP   |   |
| EXTR SPEED                     |         | EXTR SPEED        |   |
| EXTR_PELLETSPEED               |         | EXTR_PELLETSPEED  |   |
| BATCH_TANKTEMP                 |         | BATCH_TANKTEMP    |   |
| BATCH_MIXPRESSURE              |         | BATCH_MIXPRESSURE |   |
| BATCH_ZONE1                    |         | BATCH_ZONE1       |   |
| BATCH_ZONE2                    |         | BATCH_ZONE2       |   |
| H2O_FLOW1                      |         | H2O_FLOW1         |   |
| H2O_FLOW2                      |         | H2O_FLOW2         |   |
| H2O_FLOW3                      |         | H2O_FLOW3         |   |
| H2O_FLOW4                      |         | H2O_FLOW4         |   |
| H2O_PUMP1_STATE                |         | H2O_PUMP1_STATE   | • |
| Output Ontions                 |         |                   |   |
| ouput optione                  |         |                   |   |

From the menu bar:

- Click **Preview**
- Enter a Start date
- Click **Refresh**.

| Preview           |     |                       |                  |                  |   |
|-------------------|-----|-----------------------|------------------|------------------|---|
| 🈏 Refresh 💿 Stop  | *   | Date                  | MIXER_ZONE1_TEMP | MIXER_ZONE2_TEMP |   |
| Date              |     | 1/21/2020             | 74.1212158203125 | 74.1212158203125 |   |
| Start 21 Jan 2020 |     | 1/21/2020 12:01:00 AM | 80.1212158203125 | 76.1212158203125 |   |
| End 22 Jan 2020   |     | 1/21/2020 12:02:00 AM | 16               | 75.321044921875  |   |
| ⊕ ୍ ◀ ▶           | - 🕨 | 1/21/2020 12:03:00 AM | 22               | 75.8381576538086 |   |
|                   |     | 1/21/2020 12:04:00 AM | 28               | 75.7197875976563 |   |
|                   |     | 1/21/2020 12:05:00 AM | 34               | 75.5581741333008 |   |
|                   |     | 1/21/2020 12:06:00 AM | 40               | 76.0077972412109 |   |
|                   |     | 1/21/2020 12:07:00 AM | 46               | 75.4261779785156 |   |
|                   |     | 1/21/2020 12:08:00 AM | 52               | 76.1543960571289 |   |
|                   |     | 1/21/2020 12:09:00 AM | 58               | 75.4110870361328 |   |
|                   |     | 1/21/2020 12:10:00 AM | 64               | 76.2080764770508 |   |
|                   |     | 1/21/2020 12:11:00 AM | 70               | 75.4759292602539 |   |
|                   |     | 1/21/2020 12:12:00 AM | 76               | 76.1795806884766 |   |
|                   |     | <                     |                  |                  | > |

Information in this document is subject to change without notice. SmartSights, LLC assumes no responsibility for any errors or omissions that may be in this document. No part of this document may be reproduced or transmitted in any form or by any means, electronic or mechanical, for any purpose, without the prior written permission of SmartSights, LLC.

Copyright 2000 - 2023, SmartSights, LLC. All rights reserved.

XLReporter<sup>®</sup> is a registered trademark of SmartSights, LLC.

Microsoft<sup>®</sup> and Microsoft Excel<sup>®</sup> are registered trademarks of Microsoft, Inc. All registered names are the property of their respective owners.